# Guida all'esportazione del Flusso Analitico per invio al SIDI

#### Dove si trova l'esportazione?

- 1. Aprire *web.spaggiari.eu* ed inserire le proprie credenziali d'accesso con utente amministratore.
- 2. Accedere al menù "stampe" dello Scrutinio, nella sezione delle "stampe finali".
- 3. Cliccare su "Invio dati SIDI".

### Procedura

- 1. Immettere il proprio utente e la password di accesso al portale SIDI e cliccare su "Procedi".
- 2. Attendere l'avvio della procedura guidata ed effettuare il controllo del numero degli studenti che vengono rilevati dal SIDI.
- 3. Premere il pulsante "Avanti", qualora ci fossero degli errori sull'anagrafica studenti controllare che i dati relativi al codice fiscale siano uguali sia sul SIDI che sul web ed eventualmente apportare le correzioni; in seguito ripetere la procedura. Altrimenti cliccare sul pulsante "Avanti".
- 4. Scegliere la tipologia delle sessioni (Quadrimestri Trimestri Trimestre/Pentamestre) e premere "Avanti".
- 5. Effettuare la mappatura delle classi assegnando ad ognuna il rispettivo indirizzo di studio e cliccare sul pulsante "Avanti".
- 6. Assegnare ad ogni materia la corretta mappatura con le materie corrispondenti in SIDI. Premere "Avanti".
- 7. Premere il tasto fine e attendere la creazione del file da esportare. Cliccando sopra al file avrete la possibilità di salvarlo nella posizione a voi preferita.
- 8. Entrate nel portale SIDI ed inviate il flusso di dati seguendo le procedure qui sotto riportata.

#### **SCELTA OPERATIVA**

Prima di inviare i dati al SIDI occorre aver effettuato la scelta operativa:

- Andare in Gestione Alunni
- Scrutini Finali Analitici
- Scegliere come fornitore "Infoschool" e premere su "Salva"

| — Scelta Modalità Operativa                                                           |                       |            |  |
|---------------------------------------------------------------------------------------|-----------------------|------------|--|
| 💿 La scuola utilizza Sidi Gestione Alunni per l'inserimento dei dati                  |                       |            |  |
| La scuola utilizza un applicativo locale realizzato da fornitore accreditato<br>SIIS. | Fornitore<br>Softw. 1 | INFOSCHOOL |  |
| Data Scelta: -                                                                        |                       |            |  |

## Invio dei dati al SIDI relativo ai primi tre anni di corso e Scuola Secondaria di I Grado

- Entrare nel SIDI con il proprio utente e la propria password
- Andare in Alunni => Gestione Alunni e scegliere la scuola interessata(fare attenzione al nome del plesso)
- Nel menu a sinistra scegliere "Trasmissione flussi", e scegliere il flusso analitico come da immagine sottostante:

| Anno Scolastico | 2012/2013                                                                                                    |  |
|-----------------|----------------------------------------------------------------------------------------------------|--|
| Flusso*         | <b></b>                                                                                                    |  |
|                 | ESITI ESAMI DI STATO - CREDITI SCOLASTICI<br>ESITI ESAMI DI STATO - ESITI<br>ESITI FINALI 2012-13<br>FREQUENZA 2012-13<br>ISTITUZIONI SCOLASTICHE                    |  |
|                 | SCRUTINI FINALI ANALITICI 2012-13<br>SCUOLAMIA - ASSENZE<br>SCUOLAMIA - CERTIFICATI<br>SCUOLAMIA - COLLOQUI<br>SCUOLAMIA - PAGELLA/SCHEDA RELIGIONE<br>SIDI BILANCIO |  |

Cliccare su "Scegli file" ed andare a prelevare il file scaricato tramite

l'esportazione web (file in formato .txt) facendo attenzione al corretto nome del plesso

| Nome | del | File | * | Scegli file | XXXX030405201213VAINFO20130615.txt |
|------|-----|------|---|-------------|------------------------------------|
|      |     |      |   |             | Codice plesso                      |
|      |     |      |   |             | Invia Indietro                     |

- Cliccare su "Invia" e verificare che appaia il messaggio di invio corretto dei dati al SIDI.
- Il giorno seguente controllare in "Gestione Alunni", "Trasmissione Log" che l'invio sia andato a buon fine.

### Invio dei dati relativi agli esiti finali per le classi quarte e plessi serali ed IeFP

- Entrare nel SIDI con il proprio utente e la propria password
- Andare in Alunni => Gestione Alunni e scegliere la scuola interessata (fare attenzione al nome del plesso)
- Nel menu a sinistra scegliere "Trasmissione flussi" e scegliere il flusso per gli esiti finali come da immagine sottostante:

| Anno Scolastico | 2012/2013                                                                                                    |
|-----------------|----------------------------------------------------------------------------------------------------|
| Flusso*         | <b>_</b>                                                                                                    |
|                 | ESITI ESAMI DI STATO - CREDITI SCOLASTICI<br>ESITI ESAMI DI STATO - ESITI<br>ESITI FINALI 2012-13<br>FREQUENZA 2012-13<br>ISTITUZIONI SCOLASTICHE<br>SCRUTINI FINALI ANALITICI 2012-13<br>SCUOLAMIA - ASSENZE<br>SCUOLAMIA - CERTIFICATI<br>SCUOLAMIA - COLLOQUI<br>SCUOLAMIA - PAGELLA/SCHEDA RELIGIONE<br>SIDI BILANCIO |

- Cliccare su "Scegli file" ed andare a prelevare il file scaricato tramite l'esportazione web (file in formato .zip) facendo attenzione al corretto CODICE del plesso

| Nome del File | * Scegli file ESITI | _FINALI_XX | XX030405_   | 201306271629.zip |
|---------------|---------------------|------------|-------------|------------------|
|               |                     | Co         | dice plesso | Formato          |
|               |                     | Invia      | Indietro    | ]                |

- Cliccare su "Invia" e verificare che appaia il messaggio di invio corretto dei dati al SIDI.
- Il giorno seguente controllare in "Gestione Alunni", "Trasmissione Log" che l'invio sia andato a buon fine.